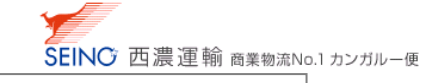

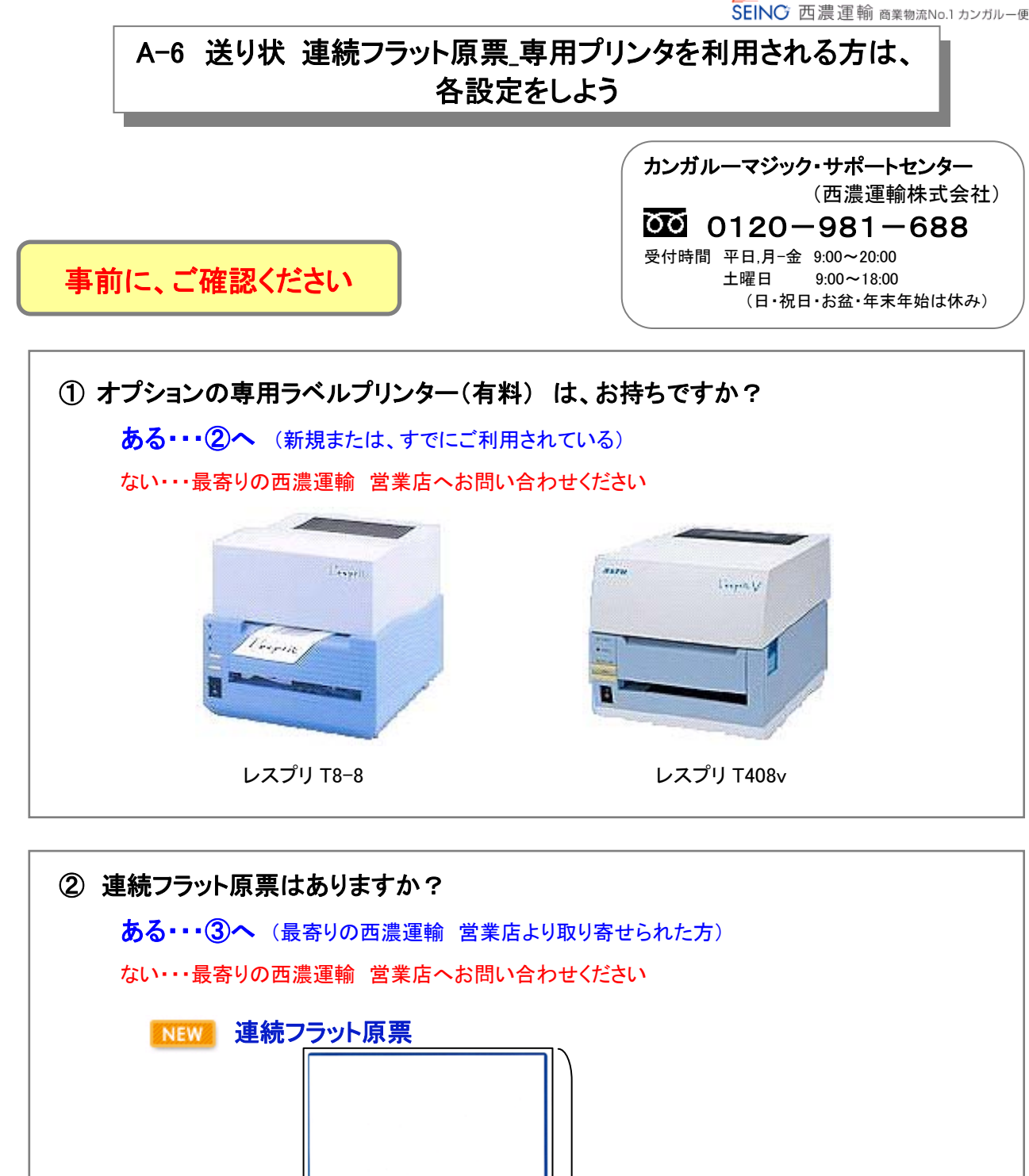

106mm

162mm

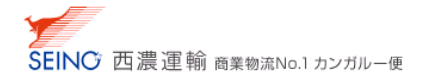

③ ラベルプリンターのドライバーはインストールされましたか? インストール済み・・・④へ インストールしていない・・・ご利用されているラベルプリンタのドライバをインストールして下さい 各種ドライバは、印刷プログラムの中にあります カンガルー・マジック2 メニュー カンガルーマジックⅡ オンラインマニュアル\_ × 2053 ※基本運用の流れ (出荷登録 >> 通り状 重 荷札(印刷 >> 出荷 >> 出荷 => 起荷 = 龍表(印刷) ● お田ナ先登録
 ● お田ナ先アーター接登録
 ● お田ナ先アーター接通数
 ● お田ナ先一数(料準)(先情報) 印刷プログラム インストール手順 ● 出荷登録 ● グループ ① 出位登録
 グループ出位登録(グループことに常着単計)
 ① 出行データー#名登録出満ち転の「あかり込み)
 ① 出行データー#名登録出満ち転の「おお除)
 ① 出行資源目で、可能が出き相手であるためで、認知)
 ● 出行資源目で、可能の出き相手であるためで、認知)
 ● 出行資源目で、目前の出意になったお特徴の切込発酵とテキンド出力) 1.印刷プログラムのダウンロード方法 ●出荷グループ名称登録の
 ●出荷グループー覧のルー: インストールプログラムをグウンロードし、起動します。 ダウンロードに読しては、ブロードバンドの通信環境(ADSL回線、光回線など)を推設させていただきます。 荷送人名称查穆诺荷代行
 荷送人名称一覧 ★ 近日状 金 消れ一抵印刷
 ● 出商登録電記書印刷出場業員した情報の詳細報目書)
 ● 出商一覧表印刷出場情報の確定効果と一覧表印刷) 最新印刷プログラム お使いのOS パージョン サイズ ダウンロード ● 送り状 ● 荷札西印刷
 ● 出荷一覧表画印刷 验定方法 ● 修理登録(両述人の書書名) ● 部署一覧 Windows 7/02bit/64bit) Vista@2bit) ver4.1.0 〈印刷ブログラムのみ〉 4.64 MB 5000-K :56 ●出荷デーク変換(お客様社由のデータを当りービス用の出荷データに変換) 南送人便正(陸当人情報の) 94.6 MB #0>0-F システム設定団装金録画 C86 注意し、 アナログ部項や、KDA認識で見つうロードをれますと、 かずに制度がから見まって、これら通信増加の あ来ますでのと利用におすすが、たしません。 (Xアプログ部路:約25時間、1956部時:101.25時間) 生菌依赖 ver4.1.0(※2) 《.NET Framework同相談》 Windows XP(32bit) (181) 主荷住物登録(お場物の集荷依頼) ● 一括型操状況一覧 日間リ状況電 ● お開け状況 運行情報通知に対したお留物の記述状況回会)
 ● 受取商品状況回会(本日お届けする商品を確認) ● テスト印刷の回設定の発展 (18印刷サロジウムは、こちら) ※送り以印刷、ラベル ? 印刷プログラムをタン ※1 Windows XPをあ後、Vのあ客はまで、「Nicrosoft.NET Francework20~25」をインストールされている場合は、 印刷プログラムver4.1.0 印刷プログラムのみジをインストールしていただいても問題取りません。 ※2「印刷プログラム」を実行するために必要な「Microsoft .NET Francework2.0」が同様されたパージョンです。 ● 請求情報→覧(時率情報を練日ごとにテキスト出力) 注)日本語以外のGRニコをましては、約件保証扱いかねますのでご了年ください。 印刷ビロジラムをインストールすれには、ユーザーアカジンドに「管理者(Mannatarator) 隔陽(が止滞とないます。 なら、インストールが参い開ジロジラムを否認し、いたな(スユーザーアカジンドに管理者開閉の指定は必要約1ません。 ご利用のラベルプリンタと、 お使いの OSをご確認くださ (中国語・ロールロークホーク)(日本大都さまへ) ・各種ドライバル、<u>こちろ</u> 1.1 連续フラット原準は、出物データ型により印刷速度が異なる場合があります。 ■ 各種ドライバ 「話ドライバをダウンロードしていただくことが出来ます。 L'esprit(レスプリ)T408v プリンタドライバ バージョン サイズ ダウンロード お使いのOS 設定方法 Windows 7 (64bit) ver9.40 2.81 MB ダウンロード 12 Windows 7 (02bit), Viste (02bit) ver9.40 2.45 MB ダウンロード L'esprit(レスプリ)T8 プリンタドライバ パージョン サイズ お使いののS ダウンロード 設定方法 Windows 7 (64bit) ver9.40 2.57 MB ダウンロード Windows 7 (32bit) 設定方法は、 12 Windows Vista (32bit) こちらをご覧ください Windows XP (32bit) ver6.12 2.00 MB ダウンロード O-DATAWUSD実績アダプター(取張ポート)をご利用の場合は、 約後し10005がWedows7年468)で、1+0+DAI こちらく 🔁 20段ま方法を参照してください I・O・DATA製 USB支換アダプタードライパ パージョン お使いのOS サイズ ダウンロード 設定方法 Windows 7 (32bit/64bit) ver1.21 3.76 MB 3020-F Windows Vista (32bit), XP (32bit) ver1.02 2.47 MB 12

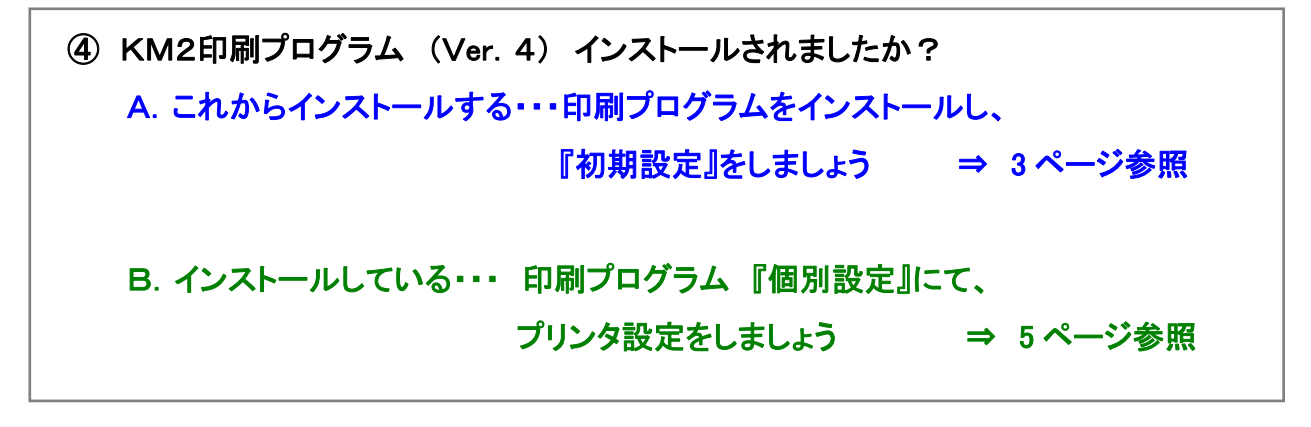

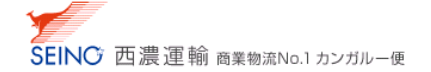

# ④-A. 印刷プログラム(Ver.4) をインストールし、『初期設定』をしましょう

1. KMI 印刷プログラム(Ver.4)のインストール方法は、

かんたんマニュアル A-2 お使いのパソコンに、『印刷プログラム』をインストールしようの

P. 2~ P. 4 をご覧ください

| 1.印刷ブログラム(Ver.4)をダウンロードしよう                                                                                                    |                                                                                                    |                                                                                                    |
|----------------------------------------------------------------------------------------------------|----------------------------------------------------------------------------------------------------|----------------------------------------------------------------------------------------------------|
| 1. カンガルーマジ・クシェニュー > (10)第22) <u>(11)第7日ングラム</u> 、をクリック<br>2015年-マジックスニー > (10)第22日<br>1. カンガルーマジックスニュー > (10)第22日<br>1. カンガルーマジックスニュー > (10)第121<br>1. カンガルーマジックスニュー > (10)第22日<br>1. カンガルーマジックスニュー > (10)第121<br>1. カンガルーマジックスニュー > (10)第121<br>1. カンガルーマジック<br>1. カンガルーマショク<br>1. カンガルーマジーク<br>1. カンガルーマシック<br>1. カンガルーマジーク<br>1. カンガルーマシック<br>1. カンガルーマシック<br>1. カンガルーマシック<br>1. カンガルーマシック<br>1. カンガルーマシック<br>1. カンガルーマシック<br>1. カンガルーマシック<br>1. カンガルーマシック<br>1. カンガルーマシック<br>1. カンガルーマシック<br>1. カンガルーマシック<br>1. カンガルーマシック<br>1. カンガルーマシック<br>1. カンガルーマシック<br>1. カンガルーマシック<br>1. カンガルーマンガーマシック<br>1. カンガルーマンガーマンガーマンガルーマンガルー<br>1. カンガルーマンガーマンガー | <ol> <li>KM24場ジステム(Ver4)をインストール、ブリン気改正をしよう</li> <li>オスシャップの<br/>オブルシジック</li> <li>ノスト・ケオる為の、美内電面に扱い、基ムです3い</li> </ol> | 10日日<br>10日日<br>11日日<br>11日日<br>11日日<br>11日日<br>11日日<br>11日日 |
|                                                                                                    |                                                                                                    | 51550<br>MC10年の2月2241月のインスコール本語があられます。<br>(2019年の2月2242月の上す)<br>日本語の1月52月の日本でのします。<br>日本語の1月52月の日本でのします。<br>日本語の1月52月の日本でのします。<br>日本語の1月52月の日本でのします。<br>日本語の1月52月の日本でのします。<br>日本語の1月52月の日本でのします。<br>日本語の1月52月の日本でのします。<br>日本語の1月52月の日本でのします。<br>日本語の1月52月の日本でのします。                                                                                                    |
| CONTROLLED YOUR CONTROL TO A CONTROL TO A CONTROL TO                                                                                                    |                                                                                                    |                                                                                                    |
|                                                                                                    |                                                                                                    |                                                                                                    |
| 4. 必ず、全てのプログラムを終了してのさい<br>かかがレーマシック注意は、オメ ■ロン ブ をクリックし、<br>マイセイノー着目は、 0107771 をクリック、httenet-down を終了し、後のブログラムも、終了してのよ<br>ークルー へっ2(和単行ログラム)                                                                                                    | -10- A-2 (BII(70 756)                                                                                                |                                                                                                    |
|                                                                                                    | 印刷プログラム(Ver.3)<br>プリンタ設定を引き継ぐが<br>表示されません P.5                                                                        | をインストール済みのお客さまは、<br>ため、この初期設定手順画面を<br>へお進みください                                                                                                    |

2. 自動的に、印刷プログラムの、『初期設定手順』 画面が表示され、 次へ をクリック

| 初期設定手順       ()(はじめに       *まず数初にお読み下さい。         ③きの空の「「「夢をつりックすると、右配に設定画面が表示されます。       ()(はじめに       *まず数初にお読み下さい。         ④       ()(はじめに       ()(はじめに         ② ブリンタ設定(送り林・荷札)       ()(ないの、       ()(ないの、         ③ ブリンタ設定(送り林・荷札)       ()(ないの、       ()(ないの、         ③ ブリンタ設定(出荷一覧表)       ()(ないの、       ************************************ |                                                                                                    |                                                                                                    |
|----------------------------------------------------------------------------------------------------|----------------------------------------------------------------------------------------------------|----------------------------------------------------------------------------------------------------|
| (③ブリンタ設定(出荷一覧表)<br>↓<br>④<br>⑦完了<br>問じる                                                                                                    | <ul> <li>図 書読ま着 カンガルー・マジクリ 日頃システム4</li> <li>初期設定手順</li> <li>① (1)</li> <li>① (1)</li> <li>① (1)</li> <li>② つりンタ設定(送り状・荷札)</li> <li>③</li> </ul> | () はじめに ** まず最初にお読み下さい。     お客様ご利用中のパソコンで、初めて送りば、荷札、出荷一覧表を<br>印刷する時は、初期設定が必要になります。     初期設定が必要になります。     初期設定につきましては、左記の「7初期設定手順」を参照して下さい。     次へ     **ご不明な点は、西通運動 カンガルー・マジック サポートセンターへお問合せ下さい。     **T線部分をクリックすると、お問合せ先情報が表示されます。 |
|                                                                                                    | <ul> <li>③ブリンタ設定(出荷一覧表)</li> <li>↓</li> <li>●</li> <li>の完了</li> </ul>                                                                           | 閉じる                                                                                                    |

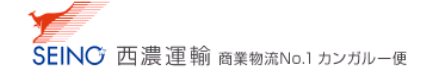

2. ● 003\_連続フラット原票 を選択し、次へ をクリック

| ■西濃運輸 カンガルー・マジックⅡ 印刷システムV4 |                          |                                    |                                        |                                    |
|----------------------------|--------------------------|------------------------------------|----------------------------------------|------------------------------------|
| 初期設定手順 👝 🔔                 | ②プリンタ設定                  | Ξ(送り状・ネ                            | <b>苛札)</b> ※必ず設定                       | して下さい。                             |
| ののの命の順乗で進んで下さい。            | 以下の「送り状・荷札」(             | の用紙を選択し、「次・                        | へ <b>」ボタンをクリック</b><br>※用紙の詳細は、下回る      | して下さい。<br>E参照下さい。                  |
| 番号をクリックすると、右記に設定画面が表示されます。 | 0 001_A57                | ラット原票/A4荷林                         | il<br>⇒+1                              |                                    |
| ①はじめに                      | ○ 003_連続                 | フラット原票                             |                                        | 次へ                                 |
| $\mathbf{Q}$               | ※送り状・荷札の                 | 用紙について                             |                                        |                                    |
| ②ブリンタ設定(送り状・荷札)            | 001_<br>A5 フラット原票 / A4荷札 | 002_<br>A5フラット原                    | 票/連続荷札                                 | 003<br>連続フラット原票                    |
| <b>₽</b>                   |                          |                                    |                                        |                                    |
| ③ブリンタ設定(出荷一覧表)             | $\hat{\mathbf{C}}$       |                                    |                                        |                                    |
|                            |                          | Ŷ                                  | !                                      |                                    |
|                            | お客様<br>(レーザ-ブリンタ)        | お客様<br>(レーザ-ブリンタ)                  | ★有料オブション★<br>西濃運輸レンタル<br>(ラベルブリンタ)     | ★有料オブション★<br>西濃運輸レンタル<br>(ラベルブリンタ) |
|                            | ※有料オブションにつきま             | しては、 <u>最寄の西濃運動</u><br>下線部をクリックすると | <u>)営業所</u> へご連絡下さい。<br>、Web営業所検索がリンク: | 表示されます。                            |
|                            |                          |                                    |                                        | 閉じる                                |

3. お使いのラベルプリンタを選択します

| 「「「「「「「「」」」」、「「」」、「「」」、「」」、「」」、「」、「」、「」、           |                                                                                                    |
|----------------------------------------------------|----------------------------------------------------------------------------------------------------|
| 初期設定手順                                             | <ul> <li>② プリンタ設定(送り状・荷札)003 j運続フラット原票</li> <li>連続フラット原票</li> <li>本期にブジョン大</li></ul>                           |
| OLICOL                                             | 「                                                                                                    |
| <ul> <li>         Øブリンタ設定(送り状・荷札)      </li> </ul> | 印字方法         ・アリンタ制御文字で印字する(推奨)           ・         パリコン制御文字で印字する           ・         印字方法の詳細よ、こちらをクリックしてください。 |
|                                                    | 設定できない場合は、<br>西濃運輸 カンガルー・マジック サポートセンターへお問合せ下さい。                                                                |
| ③フリンタ設定(出何一覧表)                                     | ※下線部分をクリックすると、お問合せ先情報が表示されます。                                                                                  |
| ₽                                                  | テスト印刷 表示 時間で同意なけない、 設定 次へ                                                                                      |
| @完了                                                |                                                                                                    |
|                                                    |                                                                                                    |
| /                                                  | 開ける                                                                                                    |
|                                                    |                                                                                                    |

- 4. お使いのラベルプリンタに、連続フラット原票をセットし、電源ランプと、オンラインランプが点灯している事を 確認してから、 **テスト印刷** をクリック
- 5. 正しく印刷されましたら、必ず 設定 をクリック
- 6. 次へ をクリックし、プリンタ設定(出荷一覧表) を設定してください ※ 詳しくは、かんたんマニュアル(A-2 お使いのパソコンに、『印刷プログラム』をインストールしよう P.7~)をご覧ください
- 7. 全ての設定が終わりましたら、閉じる で終了して下さい

P.6 へお進みください

A-6 送り状連続フラット原票 2013.2 版

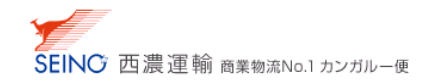

# ④-B. 印刷プログラム 『個別設定』にて、プリンタ設定をしましょう

| 1. デスク | <b>い</b> トップの、 KMII 印刷シス アイコンをダブルクリック<br>テムV4    |
|--------|--------------------------------------------------|
| 2. 個別  | 設定をクリック                                          |
|        | こ 西海運着 カンガルー・マジックエ 印刷システムV4  「□□ X<br>プリンタ設定メニュー |
|        | 初期設定 画面の指示に従って設定します。                             |
|        | 個別設定の刷用紙ごとに変更します。                                |
|        | 印刷履歴一覧                                           |

メニューを終了します。

終了

3. 連続フラット原票 ★有料オプション★西濃運輸レンタル(ラベルプリンタ)連続フラット原票 2定画面へ をクリック

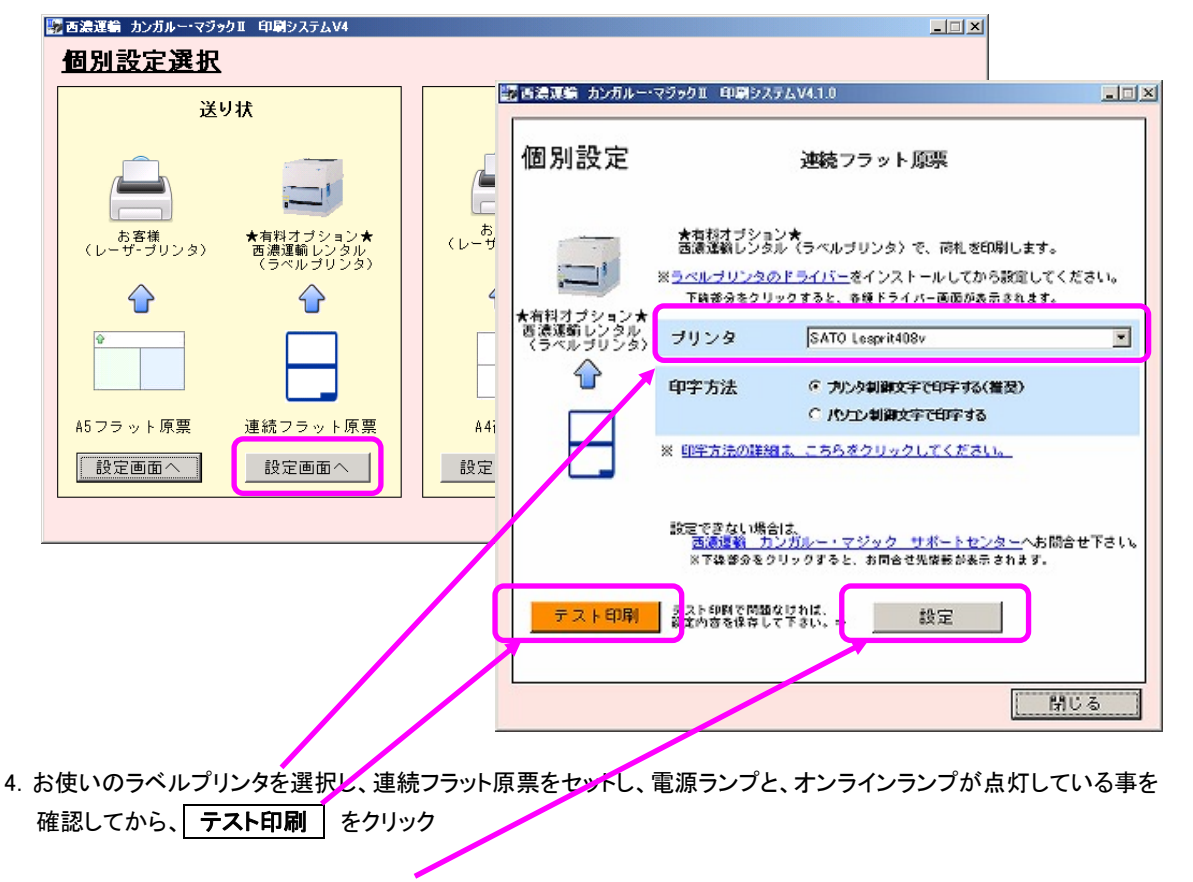

5. 正しく印刷されましたら、必ず 設定 をクリック

P.6 へお進みください

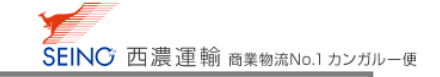

# カンガルーマジックⅡ システム設定にて、初期値を設定する

省略帳票類印刷方法 送り状の初期選択値を 連続フラット原票\_専用プリンタ▼を選択し、 修正 をクリック

| カンガルー・マジック2 メニュー                                                                                                    |                                                                                                    |                                                                                                    |
|----------------------------------------------------------------------------------------------------|----------------------------------------------------------------------------------------------------|----------------------------------------------------------------------------------------------------|
| 出荷管理                                                                                                    | ₹                                                                                                    | スター管理                                                                                                    |
| ※参本運用の流れ<br>(出荷室録>> 送り状 兼 荷札印刷>> 出荷 >> 出荷 - 覧表印刷)<br>出荷学一ク- 括登録(ごりーブことに出荷室録)<br>出荷デーク- 括登録(ご用荷報の外部取り込み)<br>出荷デーク- 括登録(出荷情報の「若剛除)<br>出荷子一ク- 括勤(熟(出荷情報の一括副除)<br>出荷(近張)(二百)(熟(出荷情報の「若剛除))<br>出荷(近張)(二百)(熟(出荷情報の)(記職認とテキスト出力)<br>送り状 筆 荷札 - 括印刷(出荷情報の)確定処理と一覧表印刷)) 送り状 葉 荷札 再印刷 出荷一覧表印刷(出荷修報の)確定処理と一覧表印刷)) 送り状 葉 荷札 再印刷 出荷一覧表百印刷 出荷一「言素百印刷 出荷一「「「読(お客様独自のデータを当りービス用の出荷デー」)                                                                                                    | 今日本町1先登録           今日本町1先データー括登録           今日本町1先データー括登録           今日本町1先データー括登録           今日本町15年一覧(米面15年年年年年年年年年年年年年年年年年年年年年年年年年年年年年年年年年年年年 | <ul> <li>ね届け先特報の外部取り込み)<br/>お届け先特報の「指測的)<br/>卵のテキスト出力)</li> <li>ループ出荷変録で指定するグループを登録)</li> <li>マ荷送人特報を変更したい場合に登録)</li> <li>中間する記事情報の登録)</li> <li>情報を登録)</li> <li>確認と修正)</li> <li>面の初期値設定等)</li> </ul> |
| 集简依頼                                                                                                    | シフテム設定                                                                                                    | 47.26.05.001                                                                                                    |
| ● 集荷依頼<br>「届物の集荷依頼)<br>お届け状況確認                                                                                                    |                                                                                                    | 参照完了しました                                                                                                    |
|                                                                                                    | * データ保存期間<br>半角数字2桁以内                                                                                                    | 出荷情報: 60 日 請求情報: 60 日代引振込情報: 60 日代引入金情報: 60 日                                                                                                    |
| ▲ 1 (1) 3 (1) 3 | ※荷札最大印刷枚数<br>半角数字4桁以内                                                                                                    | 999 枚                                                                                                    |
| ● 請求情         報を締日ごとにテキスト出力)                                                                                                    | ★出荷登録設定                                                                                                    | お届け先マスター同時登録(出荷登録): 🧿 登録する 🔿 登録しない                                                                                                    |
| 代引管理                                                                                                    | ★出荷取込設定                                                                                                    | 取込設定 CSV形式 V                                                                                                    |
| ● 代引: 振込データの一覧表示とテキスト出力)                                                                                                    |                                                                                                    | お届け先マスター同時登録(出荷データー括登録): 💿 登録する 🔿 登録しない                                                                                                    |
| ●代引 入金データの一覧表示とテキスト出力)                                                                                                    |                                                                                                    | 既に登録済みのデータ: ⊙ 上書きする ○ 上書きしない                                                                                                    |
| 連続フラット原票を設定すると                                                                                                    | 録時お届け先リスト                                                                                                    | ○ リスト表示する ○ リスト表示しない                                                                                                    |
| タイニュータわ ボタンタがからします                                                                                                    | ► るブラウザ                                                                                                    | Internet Explorer6.X 💌                                                                                                    |
| <ul> <li>→ 二→</li></ul>                                                                                                    | <b>栗類印刷方法</b><br>ミニ開しては <u>ごちら</u>                                                                                                    | 送り状 : 連続フラット原葉,専用ブリンタ × 連続フラ<br>市札: 福子 高校 : A4 荷札(印刷ブログラム) ✓<br>出荷一覧表 : A4 荷札(印刷ブログラム) ✓<br>市主様培気印刷 C する C しない<br>※出荷清頼 <u>おとったみ 急変</u> のデータ保管期間を経過しますと<br>参照できなくなりますので、ご注意ください。                     |
|                                                                                                    | *出荷登録時の初期違択設定                                                                                                    | 離島チェック : Cする © しない<br>記述指定日チェック : Cする © しない<br>送り状印刷 : © 随時 C 一括<br>荷札印刷 : @ 随時 C 一括                                                                                                    |

設定は、完了です

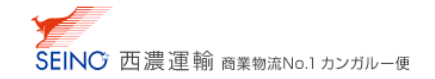

## 出荷登録 ⇒ 送り状 兼 荷札印刷 ⇒ 出荷準備 をしよう

1. 出荷登録(表示例:随時印刷)を行なうと、出荷確認画面が表示されます

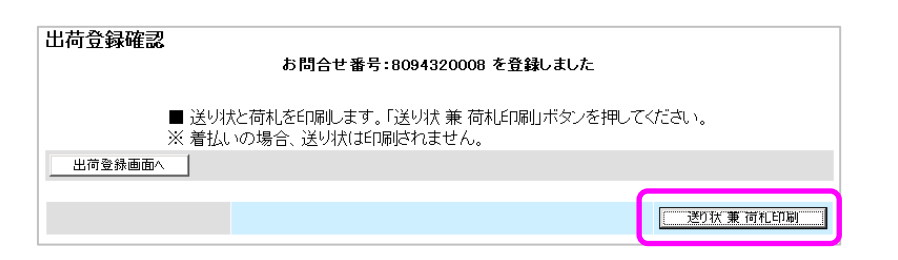

- 2. 専用ラベルプリンタ の電源と、オンラインランプが点灯している事を確認し、 送り状 兼 荷札印刷 をクリック
- 3. ファイルのダウンロード画面にて、開くをクリック

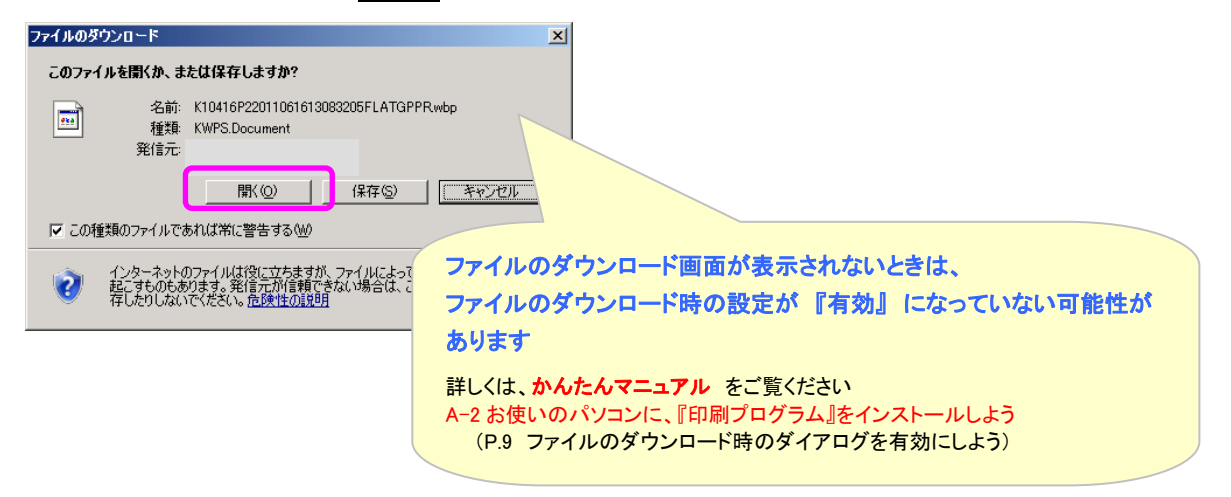

4. 送り状 / 荷札が次のように印刷されます
 出荷される商品に貼り、出荷してください(貼付イメージは P.10~14 例1~7を 参照)

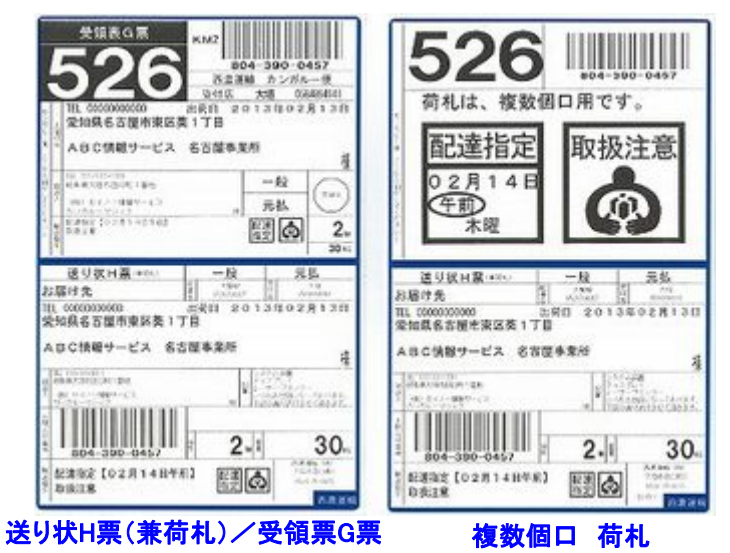

5. 出荷が確定されましたら、出荷一覧表を印刷していただき、

出荷される商品(送り状 or 荷札添付)と、出荷一覧表(ドライバー控)を、西濃運輸ドライバーへお渡しください

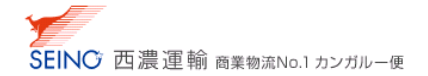

# 連続フラット原票の特徴と、貼付方法

■ 用紙の構成は3層式

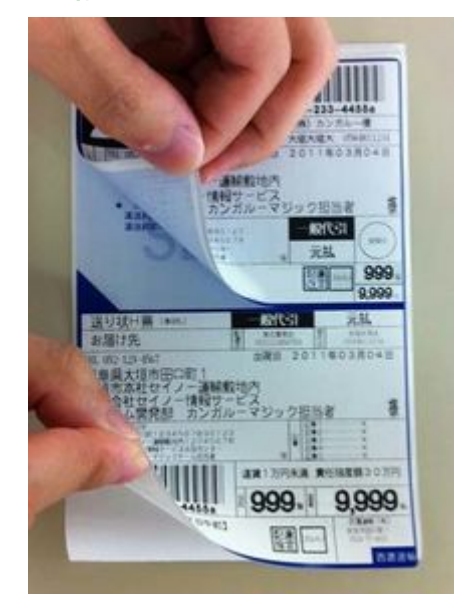

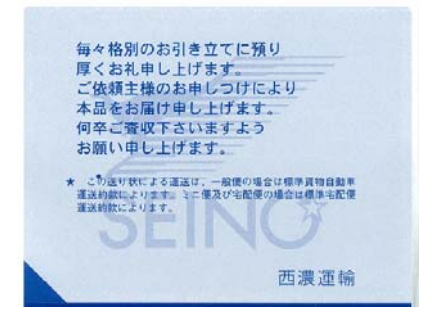

(中刷りイメージ)

#### ■ 原票単位での最終印刷分には" -区切り-" 文字を印字

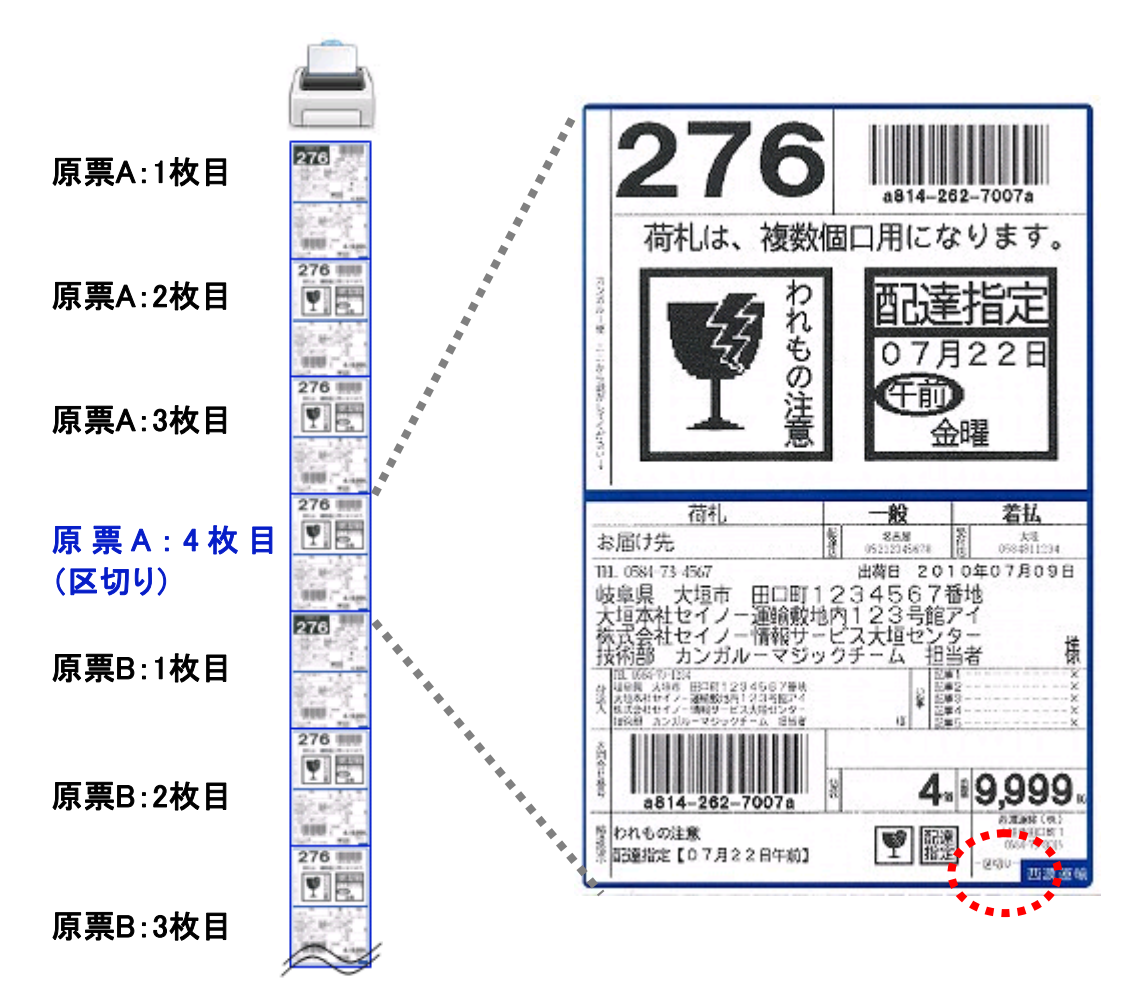

# ■ 出荷登録時の輸送指示に合わせて、送り状(荷札)にケアマークを印字

※ 最大 2 つです (それ以上の場合は、別途シールにて対応をお願いします)

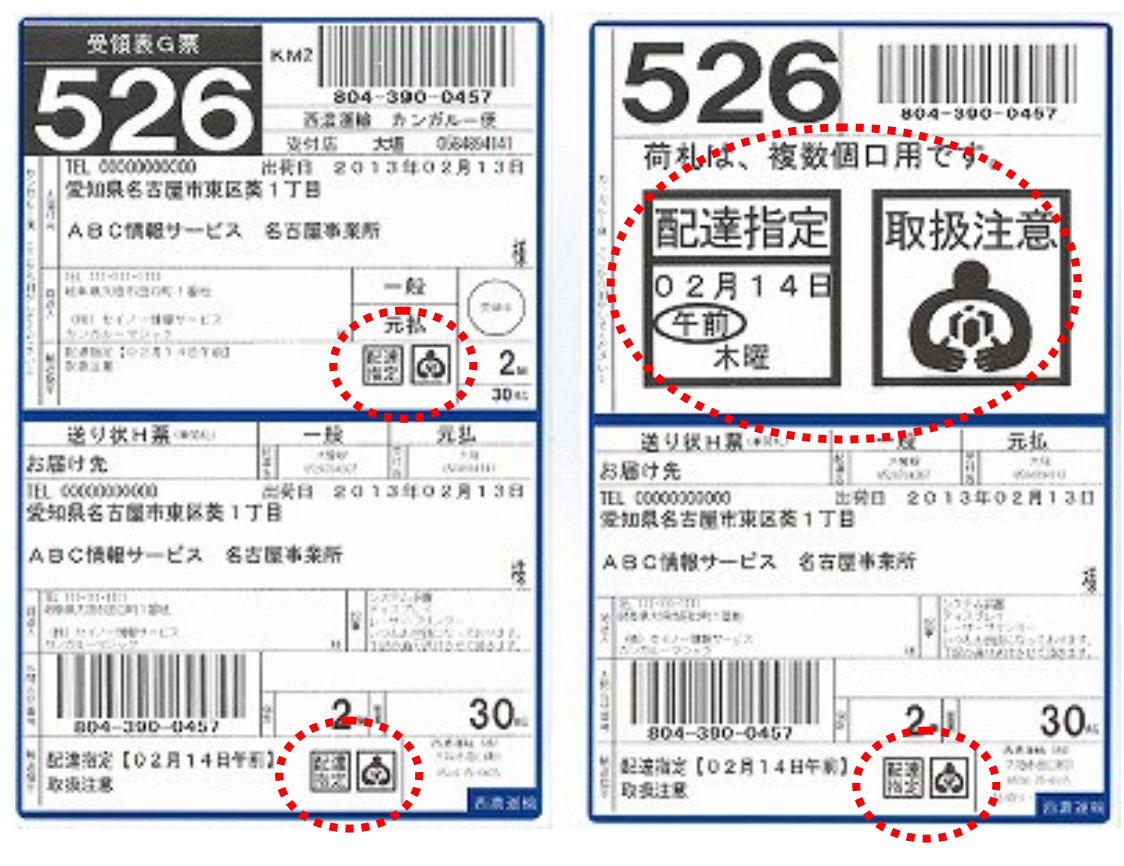

送り状H票(兼荷札)/受領票G票

複数個口 荷札

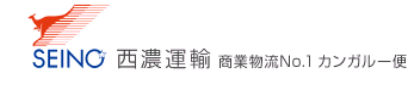

# ■ 例1 一般 元払 4個口 の 印字サンプル と 貼付方法

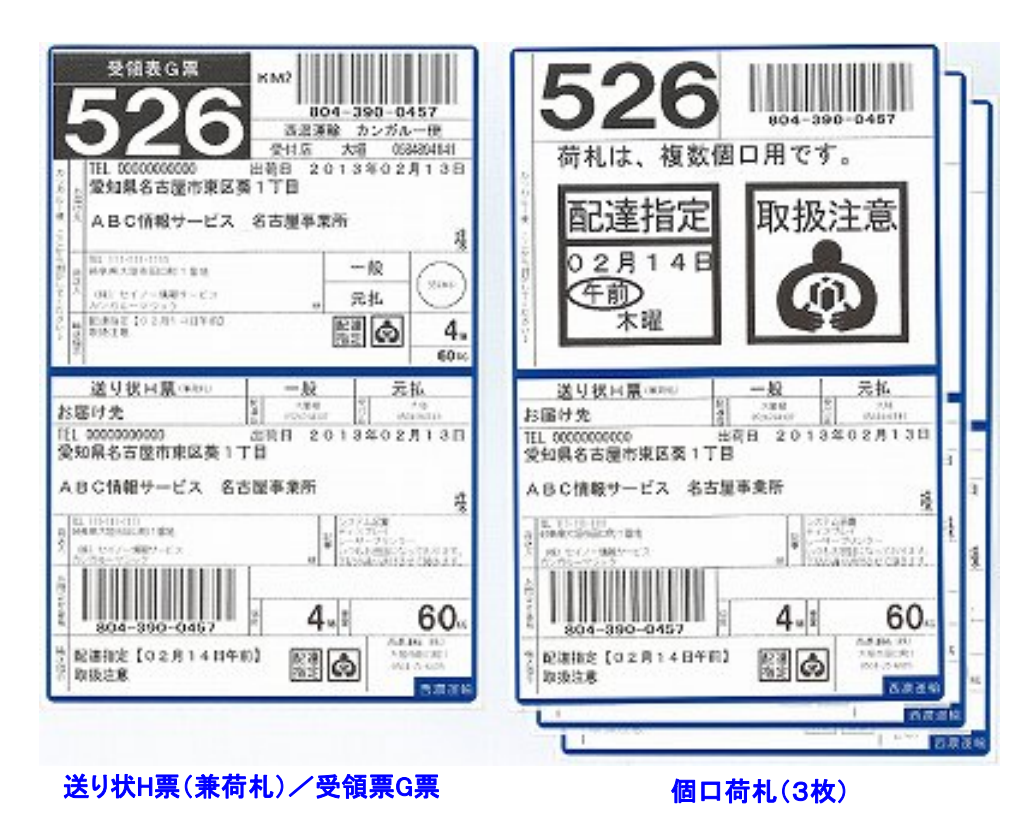

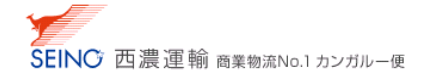

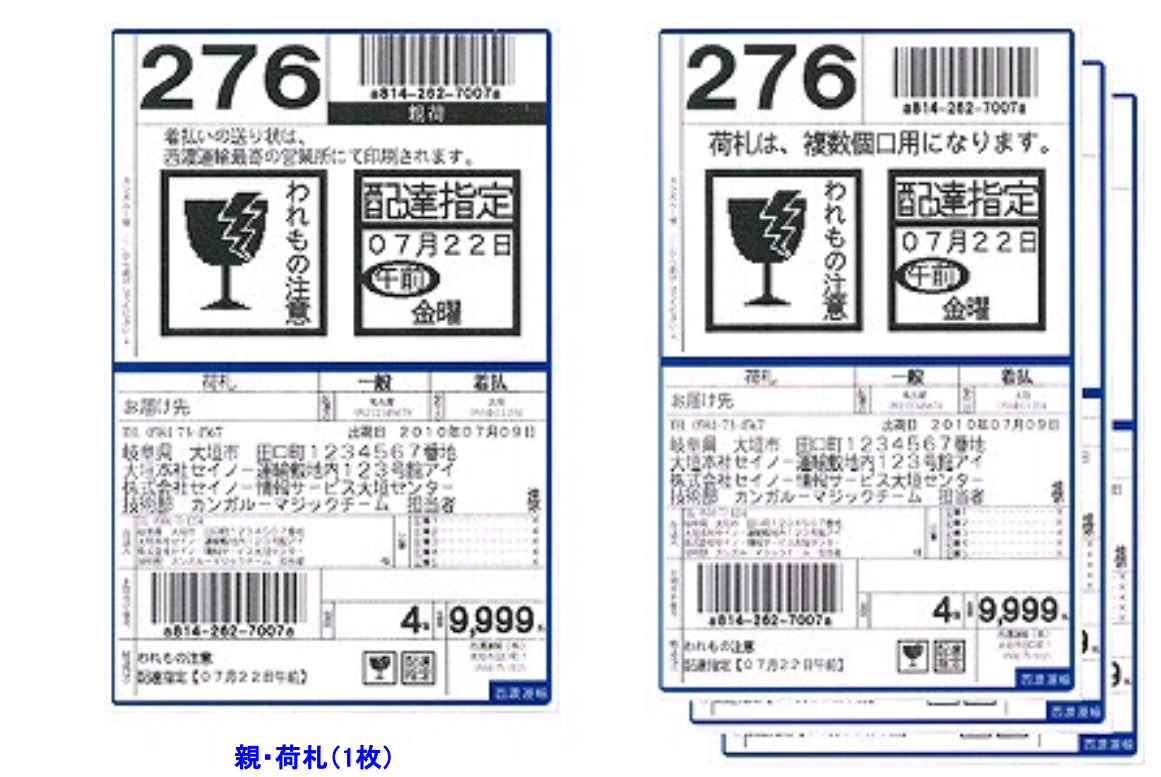

個口荷札(3枚)

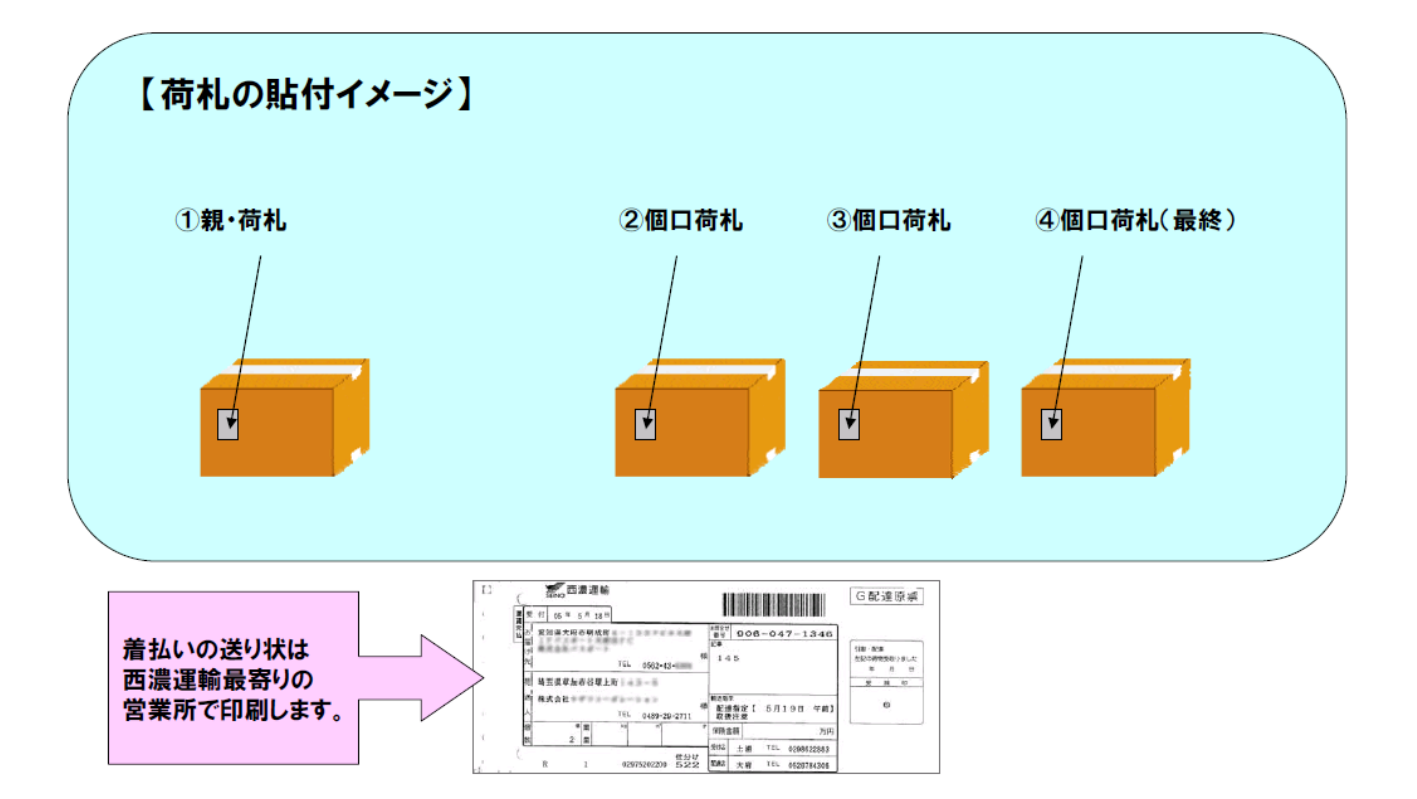

#### ■ 例2 一般 着払 4個口 の 印字サンプル と 貼付方法

## ■ 例3 ミニ 元払 1個口 の 印字サンプル と 貼付方法

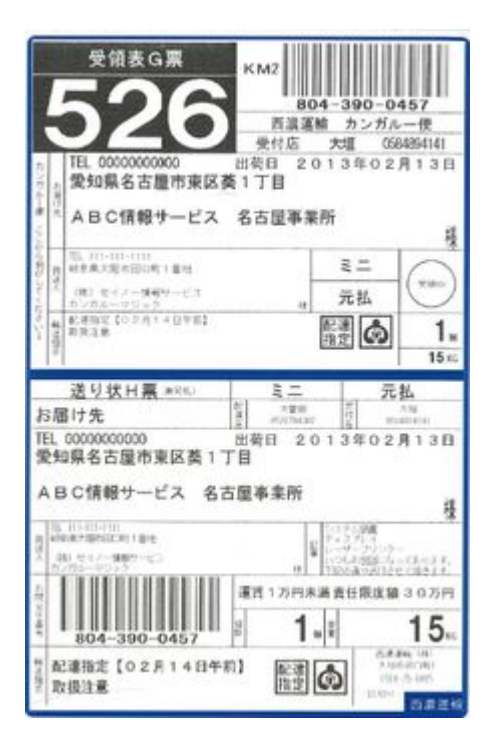

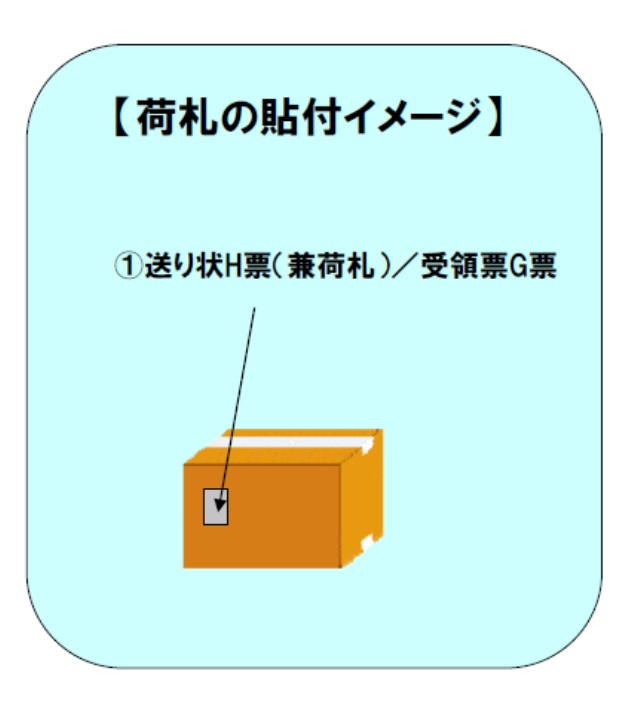

送り状H票(兼荷札)/受領票G票

■ 例4 ミニ 着払 1個口 の 印字サンプル と 貼付方法

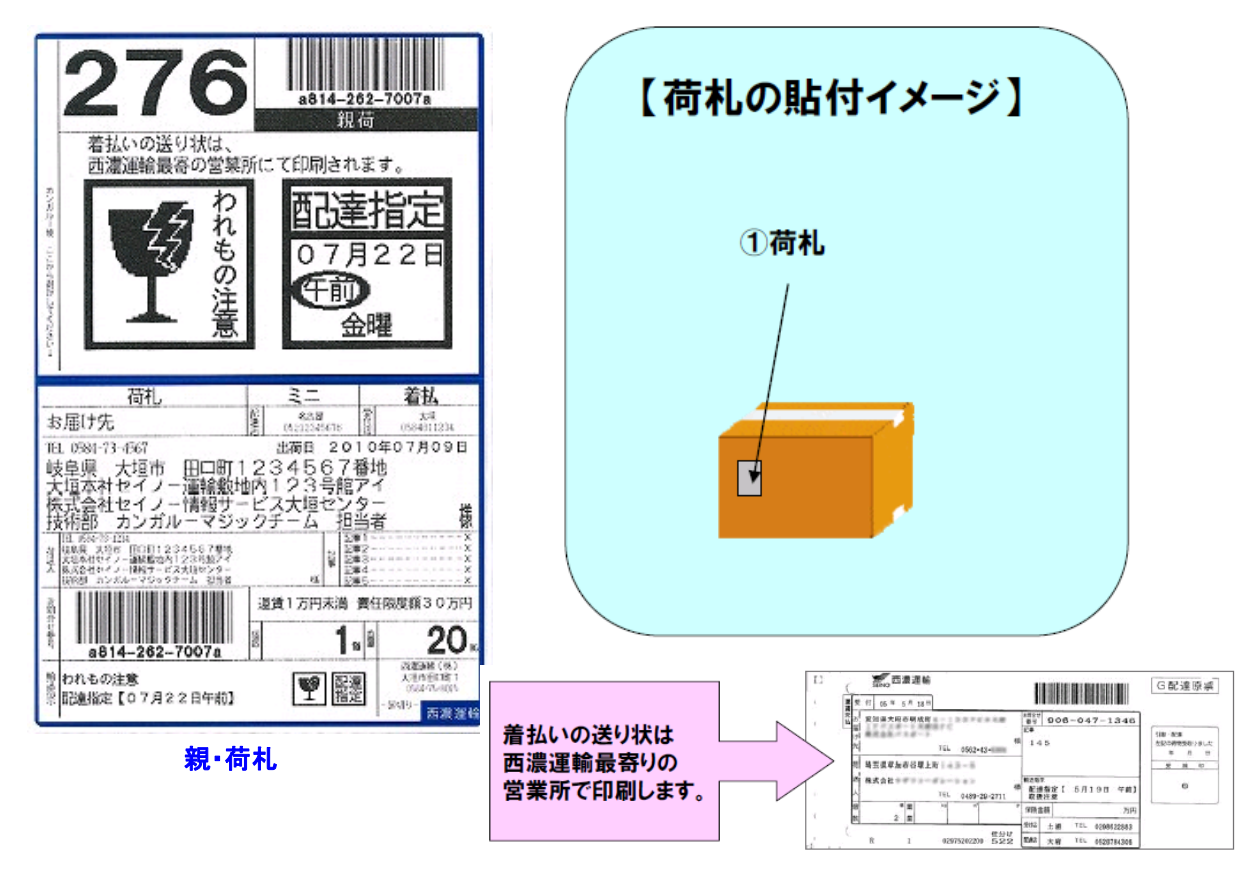

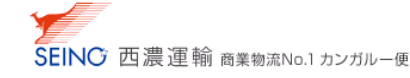

■ 例5 宅配 元払 1個口 の 印字サンプル と 貼付方法

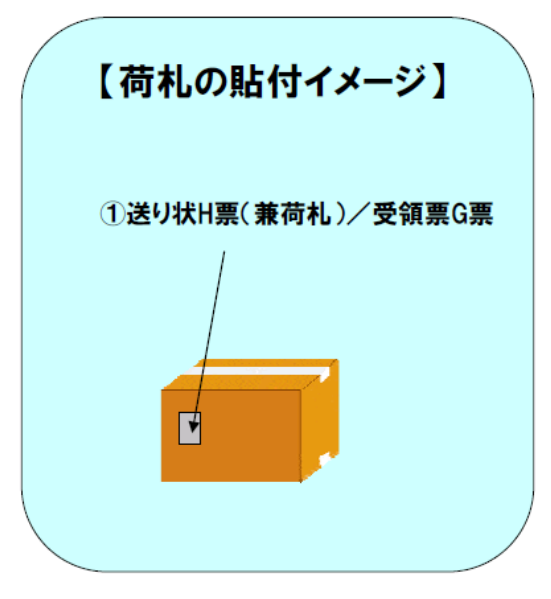

#### 送り状H票(兼荷札)/受領票G票

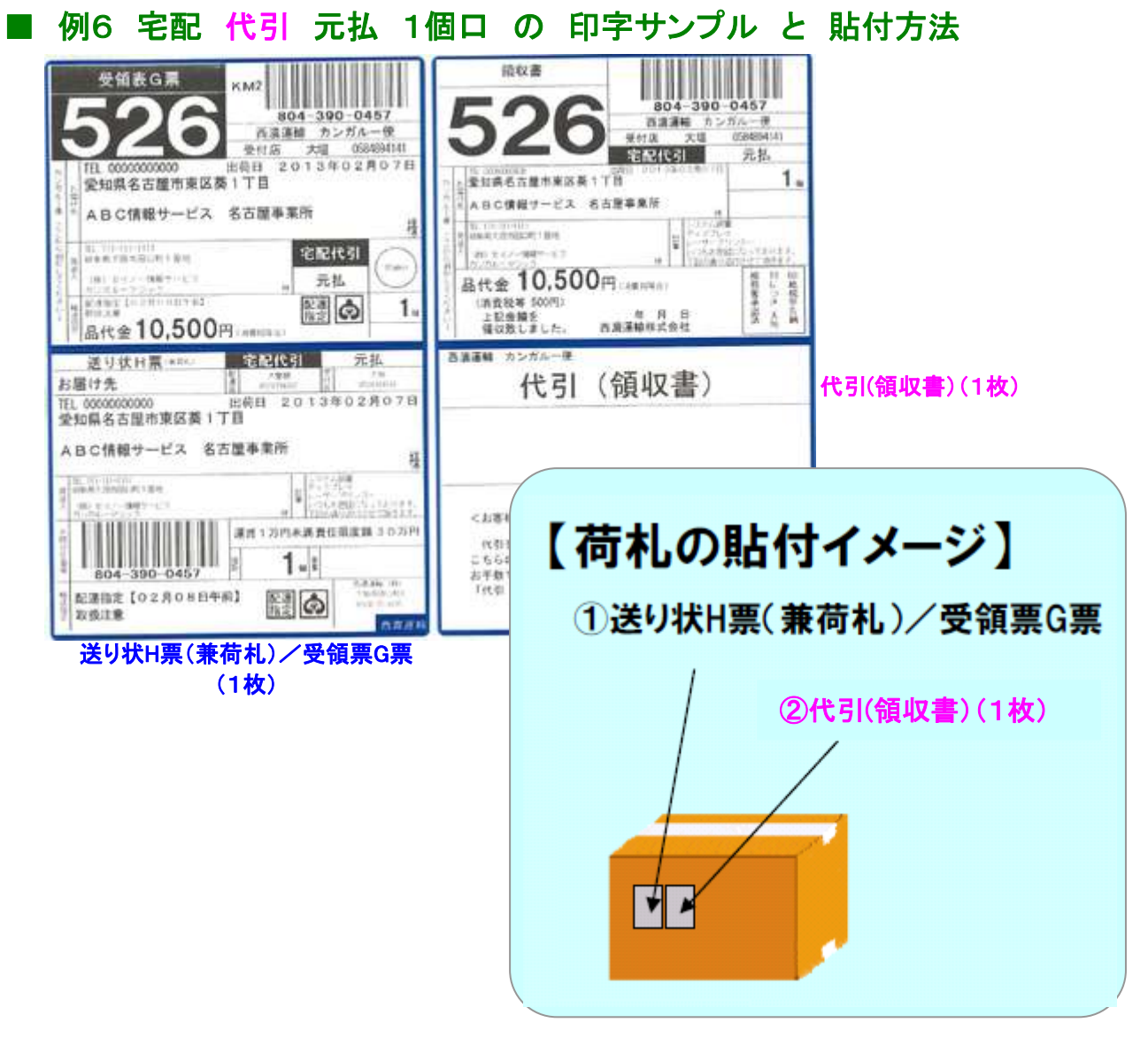

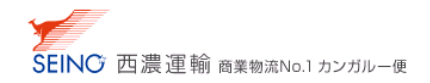

# ■ 例7 一般 代引 元払 3個口 の 印字サンプル と 貼付方法

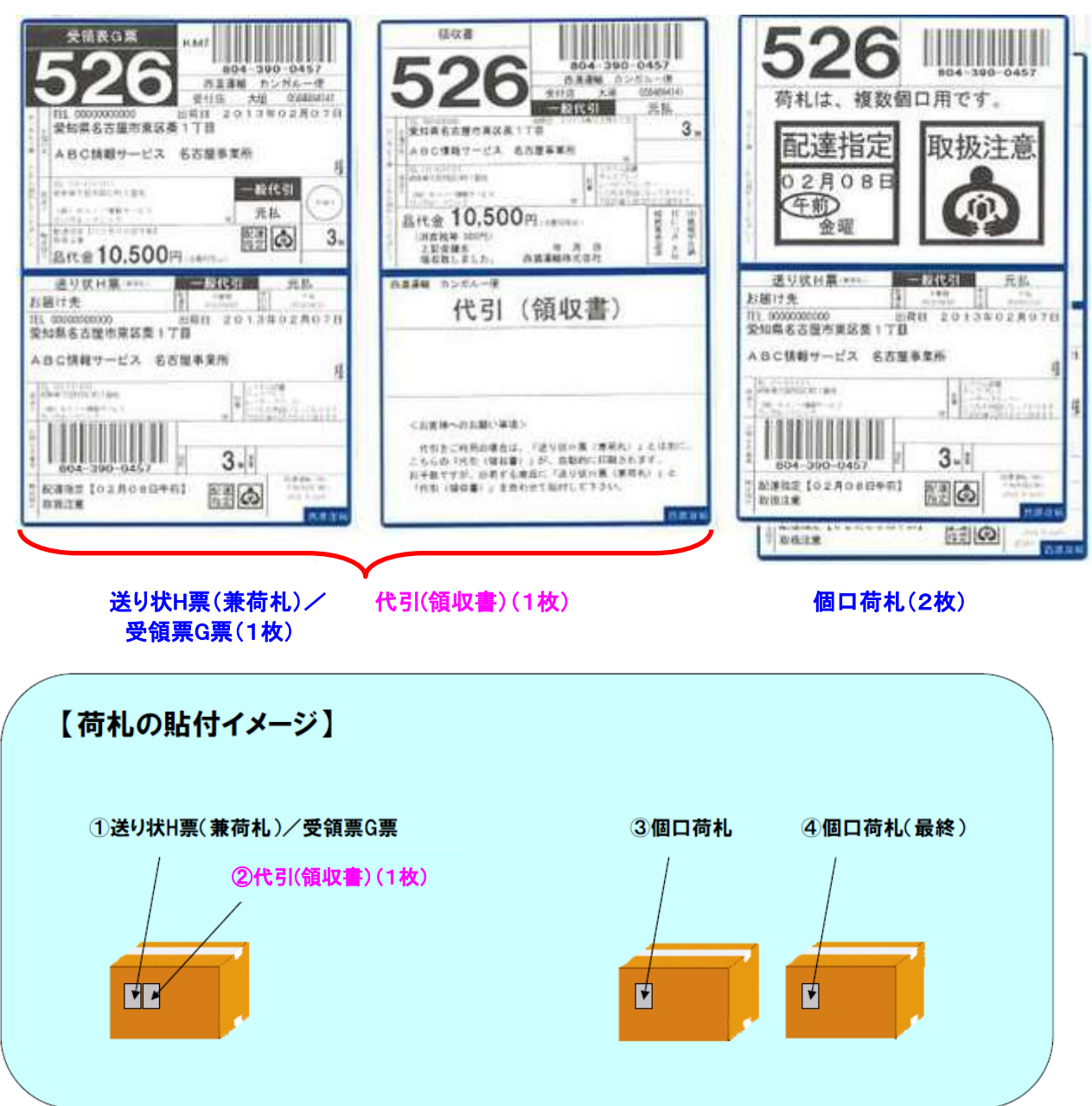